# Uploading Annual Reports into Portfolium

### Task Bar

On the Task Dashboard, you can see the courses you are enrolled in.

| Portfoliur | n Search                                    | Q                    |                     | <b>↑</b><br>Home | Ø<br>Discover | en<br>Jobs | <b>⊘</b><br>Tasks | Notifications | WL<br>Me 👻 | + N     | EW PROJECT |
|------------|---------------------------------------------|----------------------|---------------------|------------------|---------------|------------|-------------------|---------------|------------|---------|------------|
|            | Tasks                                       |                      |                     |                  |               |            | Search ta         | isks          |            | Q       |            |
|            | <b>Courses</b><br>View and complete assignm | ents for each of the | e courses you're en | rolled in.       |               |            |                   |               | In Prog    | iress 🗸 |            |
|            | Demo - Annual Assessmo                      | ent Report           | Annual Assess       | ment Rep         | port          |            |                   |               |            |         |            |
|            | 1 Assignment                                |                      | 1 Assignment        |                  |               |            |                   |               |            |         |            |
|            |                                             |                      |                     |                  |               |            |                   |               |            |         |            |

From there, you can click into the course and view the assignments to complete.

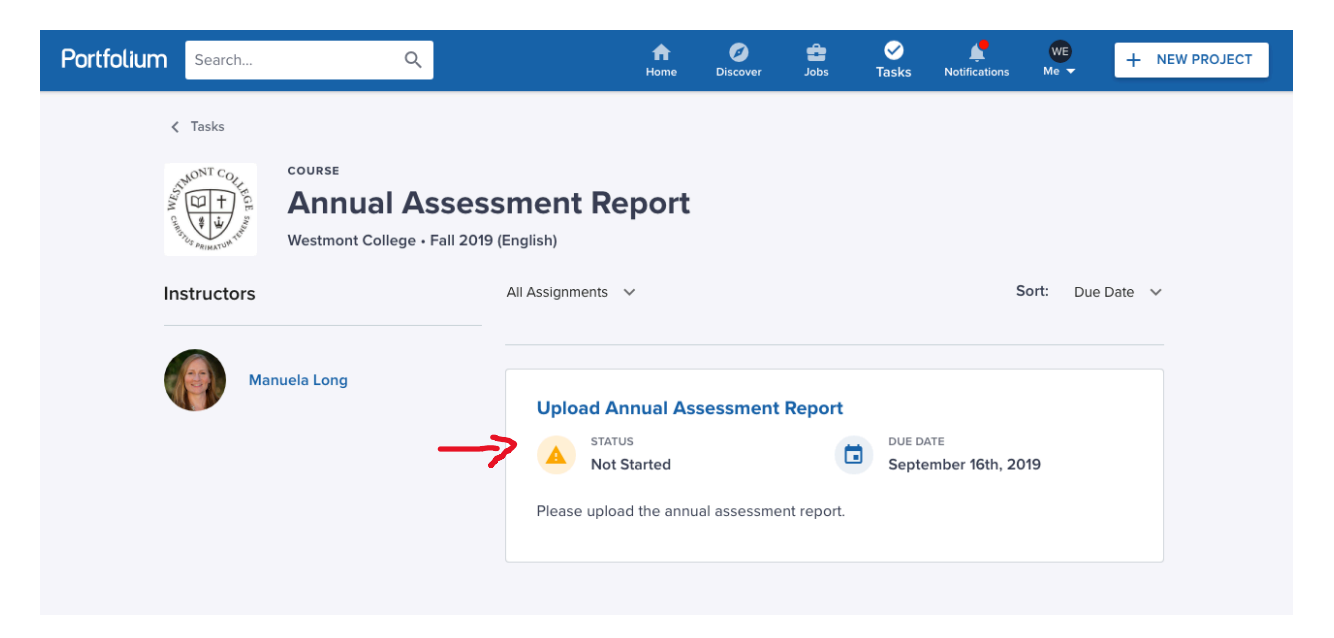

# Submitting Assignments

1. Click on Start Assignment.

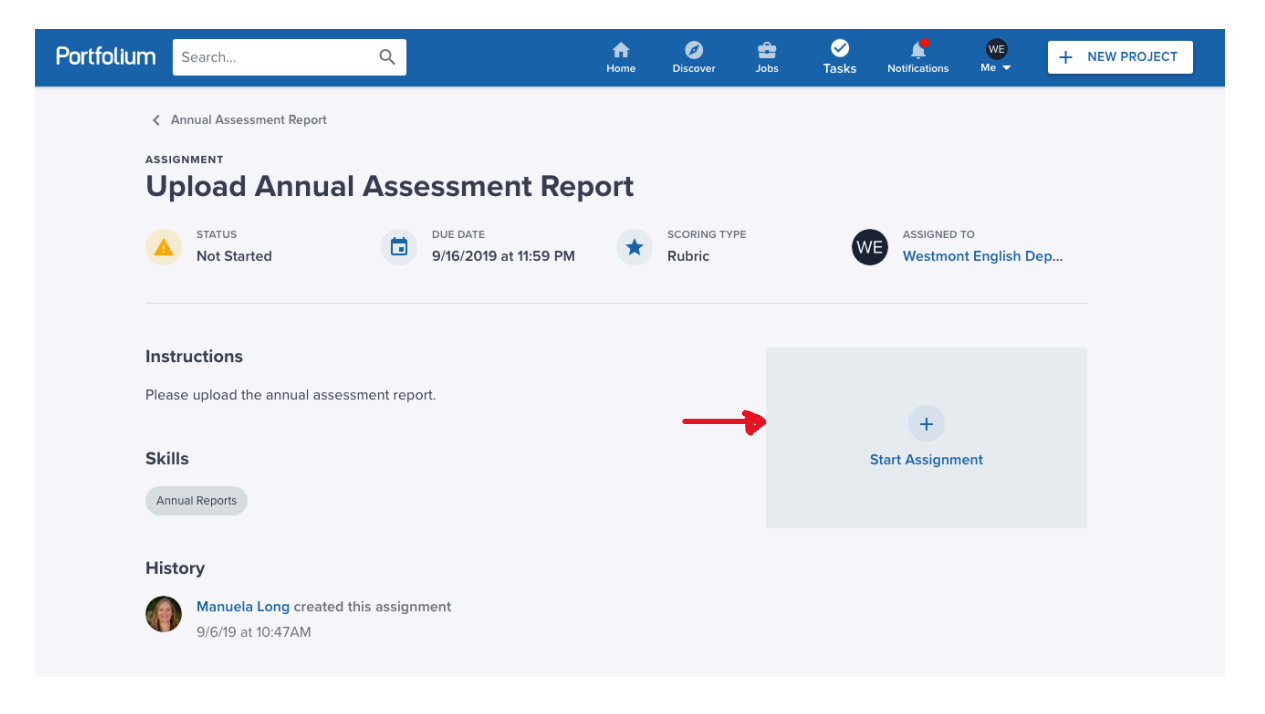

#### 2. Upload Files

Here you can upload multiple files such as the report and appendices all at once.

| Portfolium | Edit A            | Assignment                                    |                                                   | PREVIEW                     | FINISH LATER                                                                 | SUBMIT ASSIGNMENT                                                    |  |  |  |
|------------|-------------------|-----------------------------------------------|---------------------------------------------------|-----------------------------|------------------------------------------------------------------------------|----------------------------------------------------------------------|--|--|--|
|            | Uploa<br>Annual A | ad Annual Assessn<br>Assessment Report • View | nent Report                                       |                             | Project Strength                                                             |                                                                      |  |  |  |
|            | Attachm           | nents                                         |                                                   | Attachments<br>Showcase art | s<br>ifacts and work                                                         |                                                                      |  |  |  |
|            | ±                 | Upload files                                  | load filespdf, .doc, .xls, .ppt, .mp3, .psd, etc. |                             | samples from<br>Upload files, i<br>services like 0<br>add a link to a        | your project.<br>mport them from<br>Google Drive, or<br>iny website. |  |  |  |
|            | Θ                 | Paste a link                                  | YouTube, Prezi, or any website                    |                             | Link examples                                                                | 5:<br>n/watch?vrid                                                   |  |  |  |
|            | •••               | More options                                  | Google Drive, Dropbax, etc.                       |                             | <ul> <li>github.com/</li> <li>sketchfab.com/</li> <li>medium.com/</li> </ul> | myrepo<br>om/models/id<br>n/article                                  |  |  |  |
|            | Categor           | ry                                            |                                                   |                             | Learn more al                                                                | pout attachments                                                     |  |  |  |
|            | Profes            | sional Development                            | ×                                                 |                             |                                                                              |                                                                      |  |  |  |

#### 3. Submit Assignment

Once finished, scroll all the way down. You don't have to fill in the following fields: Description, Skills, Tools or Software, Teammates, and Tags. Now click the Submit Assignment button.

| Portfolium | Edit Assignment                                                           | PREVIEW | FINISH LATER SUBMIT ASSIGNMENT                                                                                                    |   |
|------------|---------------------------------------------------------------------------|---------|----------------------------------------------------------------------------------------------------|---|
|            | Search for a skill to add Q                                               |         |                                                                                                    |   |
|            | Time Management + Social Networking + Photoshop + PowerPoint +            |         | Project Strength                                                                                                    |   |
|            | Leadership + Marketing + Social Media + Graphic Design +                  |         |                                                                                                    |   |
|            | Project Management + Editing +                                            |         | Attachments                                                                                                    |   |
|            | Teammates                                                                 |         | Showcase artifacts and work<br>samples from your project.<br>Upload files, import them from<br>services like Google Drive, or<br>add a link to any website. |   |
|            | Search for a teammate to add Q                                            |         | Link examples:                                                                                                    |   |
|            |                                                                           |         | <ul> <li>youtube.com/watch?v=id</li> </ul>                                                                                                    |   |
|            |                                                                           |         | github.com/myrepo                                                                                                    |   |
|            | Tags                                                                      |         | sketchfab.com/models/id                                                                                                    |   |
|            | Search for a tag to add Q                                                 |         | medium.com/article  Learn more about attachments                                                                                                    |   |
|            | #2019_fail_english  #assessingcriticalthinking + #training + #hc2017 +    |         |                                                                                                    |   |
|            | #fluhonorscollegeportfolio + #educ20 + #1 + #fluhonorscollege + #hc2018 + |         |                                                                                                    |   |
|            | #9thgrade + #bsgc101_global_2018_2018 +                                   |         |                                                                                                    |   |
|            | FINISH LATER SUBMIT ASSIGNMENT                                            |         |                                                                                                    | 0 |

## **Unsubmitting Assignments**

If you accidentally uploaded the wrong report, just hit the Unsubmit Assignment button, delete your upload and resubmit the correct report.

| Portfoliur | m s                                                                                                    | earch                                            | Q         |                 | <b>f</b><br>Home | Ø<br>Discover | <b>de</b><br>Jobs  | ✓<br>Tasks                                                                                                    | Notifications                   | WE<br>Me 👻 | + | NEW PROJECT |  |  |
|------------|----------------------------------------------------------------------------------------------------|--------------------------------------------------|-----------|-----------------|------------------|---------------|--------------------|----------------------------------------------------------------------------------------------------|---------------------------------|------------|---|-------------|--|--|
|            | Annual Assessment Report Assignment Upload Annual Assessment Report Status Due date Scoring type             |                                                  |           |                 |                  |               | ASSIGNED TO        |                                                                                                    |                                 |            |   |             |  |  |
|            | Instructions Your assignment has been submitted. A reviewer at Westmont College will be reviewing your work. |                                                  |           |                 |                  |               | Submission         |                                                                                                    |                                 |            |   |             |  |  |
|            | Please upload the annual assessment report.                                                                  |                                                  |           |                 |                  |               |                    | We want the schedule and the schedule and the schedule an |                                 |            |   |             |  |  |
|            | Annual                                                                                                    | Reports                                          |           |                 |                  |               | Upload<br>1 Attaci | Annual A                                                                                                    | ussessment Re<br>ubmitted 9/9/1 | eport<br>9 |   |             |  |  |
|            | Histor<br>WE                                                                                                 | <b>You submitted Upload</b><br>9/9/19 at 11:40AM | Annual As | sessment Report |                  |               |                    | UNS                                                                                                    | UBMIT ASSIGN                    | MENT       |   |             |  |  |